## **Xenu Link Sleuth**

Xenu Link Sleuth è una semplice applicazione da installare sul proprio computer utilizzabile per controllare il sito web per verificare link interni non raggiungibili

(è possibile verificare anche link esterni, ma non ho mai spuntato l'opzione)

Istruzioni per l'uso Xenu Link Sleuth :

(in calce all'articolo una chicca solo per i lettori di W2O ;) )

1) Dopo l'installazione

1

a.) Per iniziare il controllo del sito web, seleziona "File", poi "Check URL... (Verifica URL)";

b.) oppure si può cliccare sull'icona a forma di pagina sotto la voce "File";

c.) oppure è possibile premere la combinazione dei tasti Ctrl + N.

| (B) ) | tenu     |         |    |     |    |    |   |   |
|-------|----------|---------|----|-----|----|----|---|---|
| File  | View     | Options | He | elp |    |    |   |   |
|       | <b>B</b> |         | H  | -   | 44 | Ba | P | 8 |

2) Inserisci l'URL principale del sito web, completo di http://, che desideri verificare per la presenza di collegamenti interrotti nella finestra "Xenu's starting point".

È possibile espandere il sito che si desidera controllare, aggiungendo URL interni nel campo nei box "Include / Exclude".

Al contrario, è possibile limitare Xenu Link Sleuth a non controllare determinate pagine o sezioni andandoli ad inserire nel box sopra citato.

| al links                             |            |  |
|--------------------------------------|------------|--|
| ide:                                 |            |  |
| s beginning with this as 'internal': | Add Delete |  |
| ive                                  |            |  |
| any URLs beginning with this:        | Add Delete |  |

Nota: è possibile affinare la ricerca facendo clic sul bottone "More Options... (Altre opzioni)" andando a modificare le impostazioni di default.

| Parallel Threads                                                                                     | Apply to<br>all jobs<br>Report<br>Broken links, ordered by links<br>Broken links, ordered by page<br>Broken local links                               |
|----------------------------------------------------------------------------------------------------|----------------------------------------------------------------------------------------------------|
| Maximum depth: 999<br>Ask for password or certificate<br>when needed<br>Treat redirections as errors | <ul> <li>Redirected URLs</li> <li>Ftp and gopher URLs</li> <li>Valid text URLs</li> <li>Site Map</li> <li>Statistics</li> <li>Orphan files</li> </ul> |

3) Una volta compilati i campi appropriati, fare clic su "OK" e Xenu eseguirà il controllo producendo alla fine un rapporto, salvabile in formato html, che elenca tutti i collegamenti. I link non funzionanti saranno elencati in rosso.

| nd.                       | UN | text/num  | 21400 | W20 - Web allo stato      |
|---------------------------|----|-----------|-------|---------------------------|
| it/author/donclaudissimo/ | ok | text/html | 22618 | DonClaudissimo   W20      |
| it/contatti/              | ok | text/html | 17513 | Contatti   W2O - Web      |
| it/feed/                  | ok | text/yml  |       | <ing src="http://www</td> |

L'immagine riporta solo le prime informazioni, ma il report è completo e molto dettagliato.

| Vengono riportate le seguenti informazioni :                                                 |
|----------------------------------------------------------------------------------------------|
| 1)Indirizzo pagina web scansionata                                                           |
| 2)Stato (risultato della scansione)                                                          |
| 3)Tipo (text, html, xls, css, gif, image, icona, etc)                                        |
| 4)Dimensione                                                                                 |
| 5)Title della pagina (in caso di immagini l'alt)                                             |
| 6)Data (creazione o modifica)                                                                |
| 7)Livello (dove la Home Page è uguale a zero)                                                |
| 8)Link in uscita                                                                             |
| 9)Link in entrata                                                                            |
| 10)Server                                                                                    |
| 11)Descrizione errore                                                                        |
| 12)Durata scansione (ordinandola è possibile capire quali sono le prime risorse scansionate) |
| 13)Set di caratteri                                                                          |
| 14)Descrizione della pagina                                                                  |
| Note:                                                                                        |

a. Per rendere più facile la visualizzazione dei collegamenti interrotti elencati nel rapporto, fai clic su "Status (Stato)" per ordinare in base al tipo di stato.

b. Per maggiori dettagli sugli url, evidenzia il collegamento e fai clic sul pulsante a sinistra del "?" pulsante nel menù in alto.

| URL:                                                                                                    | Close               |
|----------------------------------------------------------------------------------------------------|---------------------|
| //www.w2o.it/                                                                                                    |                     |
| pr link text:                                                                                                    |                     |
| ) - Web allo stato puro                                                                                                    |                     |
| ks on this page:                                                                                                    |                     |
| //www.w2o.it/wp-content/themes/superclean/images/favicon.ic<br>//www.w2o.it/wp-content/themes/superclean/images/animated_<br>//www.w2o.it/wp-content/themes/superclean/style.css<br>//www.w2o.it/wp-content/themes/superclean/superfish.css | co<br>_favicon1.gif |
| ages linking to this one:                                                                                                    |                     |
| //www.w2o.it/tool-web/free-monitor-for-google/<br>//www.w2o.it/contatti/<br>//www.w2o.it/contatti/<br>//www.w2o.it/pillole-di-web/                                                                                                    |                     |

3

Documento realizzato da DonClaudissimo | W2O - Web allo stato puro

Xenu Link Sleuth Controllo Link- Documento ripubblicabile non modificandolo, citando autore e sito di download

Xenu Link Sleuth Consigli :

1)È possibile premere ALT-INVIO una volta selezionato un url nell'elenco per vedere le sue proprietà.

2)Premi CTRL-R per ripetere il controllo di tutti gli URL rotti.

3)Se hai una connessione lenta che potrebbe par fallire troppi controlli, prova ad impostare meno controlli paralleli nella finestra opzioni.

4)Fai clic con il tasto destro del mouse su un URL per ottenere informazioni interessanti: Google Cache, Internet Archive e Alexa.

5)È possibile avviare la generazione del rapporto in qualsiasi momento premendo il tasto 'R'.

6)È possibile ordinare la lista dei risultati per ogni singola colonna facendo clic sulla parte superiore della stessa.

Ulteriori informazioni su Xenu sono disponibili all'indirizzo http://home.snafu.de/tilman/xenulink.html .

Vi riporto per ultimo il link ad una vecchia versione perchè è emerso da un corso seo che l'ultima a dei bug, scarica <u>Xenu Link Sleuth 1.3.7</u>

Un saluto dal DON

W2O – Web allo stato puro